# 1. Install of Microsoft teams

OHDSI에서 아래 그림과 같이 Guest user 로 초대하는 메일이 발송 되었을 것입니다. 해당 메일을 확인하시고 "Accept Invitation"을 눌러주세요

| OHDSI invited you to access applications within their organization                                                                                                    |                                                                                                    |
|----------------------------------------------------------------------------------------------------|----------------------------------------------------------------------------------------------------|
| MIQ Microsoft Invitations on behalf of OHDSI <invites@microsoft.com></invites@microsoft.com>                                                                                                    |                                                                                                    |
| () If there are problems with how this message is displayed, click here to view it in a web browser.<br>Click here to download pictures. To help protect your privacy, Outlook prevented automatic download of some pictures in this | message.                                                                                                    |
|                                                                                                    | Please only act on this email if you trust the organization represented below. In rare cases, individuals may                                                                                                    |
|                                                                                                    | receive fraudulent invitations from bad actors posing as legitimate companies. If you were not expecting this invitation, proceed with caution.                                                                             |
|                                                                                                    | Avanization: AUDOI                                                                                                    |
|                                                                                                    | Domain: ohdslorg                                                                                                    |
|                                                                                                    |                                                                                                    |
|                                                                                                    | Message from<br>BR OHDSI:                                                                                                    |
|                                                                                                    |                                                                                                    |
|                                                                                                    | <b>66</b>                                                                                                    |
|                                                                                                    | Welcome to OHDSII                                                                                                    |
|                                                                                                    |                                                                                                    |
|                                                                                                    |                                                                                                    |
|                                                                                                    | If you accept this invitation, you'll be sent to https://myapps.microsoft.com/?tenantid=a30f0094-9120-4aab-<br>ba4c-e5509023b2dds&login_hint=fconiglio@btpros.com.                                                          |
|                                                                                                    | Accept invitation                                                                                                    |
|                                                                                                    |                                                                                                    |
|                                                                                                    | Block future invitations from this organization.                                                                                                    |
|                                                                                                    | This invitation email is from OHDSI (ohdsions) and may include advertising content. OHDSI has not provided<br>a link to their privacy statement for you to review. Microsoft Corporation facilitated sending this email but |
|                                                                                                    | did not validate the sender or the message.                                                                                                    |
|                                                                                                    | Moroboth respectly our privacy, To earn more (Basis read the Moroboth Philag) Statement. Regist<br>Moroboth Corporation, One Moroboth Way Restmore WA 58052                                                                 |

그러면 다음과 같이 Microsoft Teams 홈페이지 다운로드 화면으로 이동하게 됩니다. 여기서 "Windows 앱 다운로드"를 눌러주세요.

Fl%2Fmeetup-join%2F19%3Ameeting\_ZWM2MzJlYWItN2M3ZS00ZWEyLWFmMWItMmExMWMzOWRlOGY2%40t

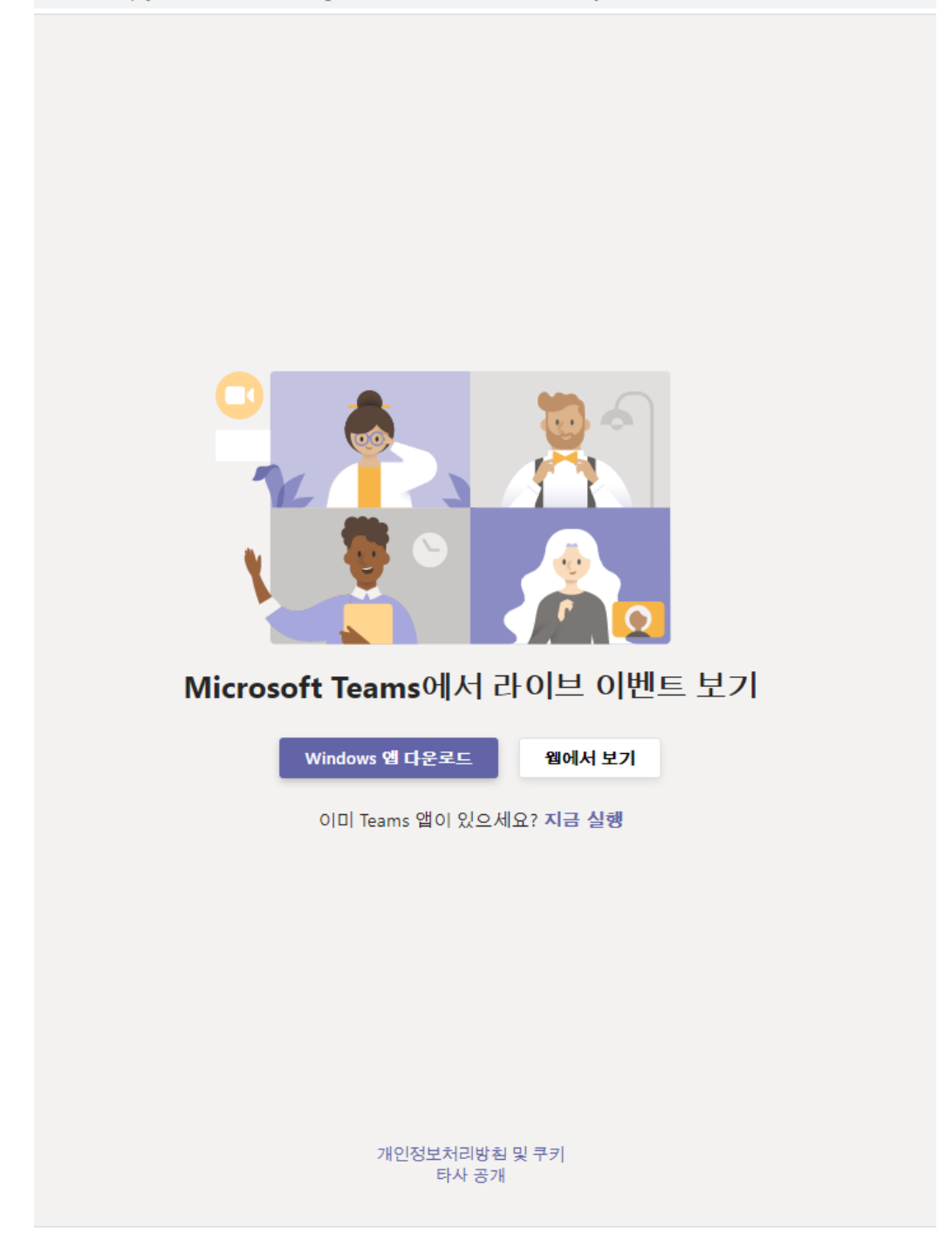

다운로드가 완료된 설치 파일을 실행하여 Microsoft Teams 설치를 완료해주세요

| 이름                                | 수정한 날짜             | 유형      | 크기      |
|-----------------------------------|--------------------|---------|---------|
| 🗊 TeamsSetupx64_s_8D871C60A48FE10 | 2020-10-16 오후 8:23 | 응용 프로그램 | 1,352KB |
|                                   |                    |         |         |
|                                   |                    |         |         |
|                                   |                    |         |         |
|                                   |                    |         |         |

## 설치 파일을 실행하면 다음과 같이 설치가 진행이 됩니다.

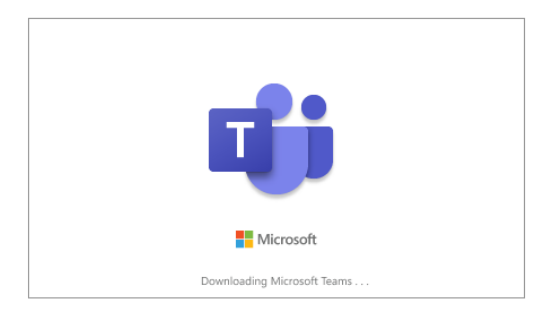

다음 그림과 같은 화면이 나오면 설치가 Microsoft Teams 의 설치가 완료된 것입니다.

OHDSI 채널에 들어가기 위해 로그인을 진행합니다.

→ 로그인에 사용되는 계정은 OHDSI 에서 초대장을 받은 메일 계정을 사용하셔야 합니다.

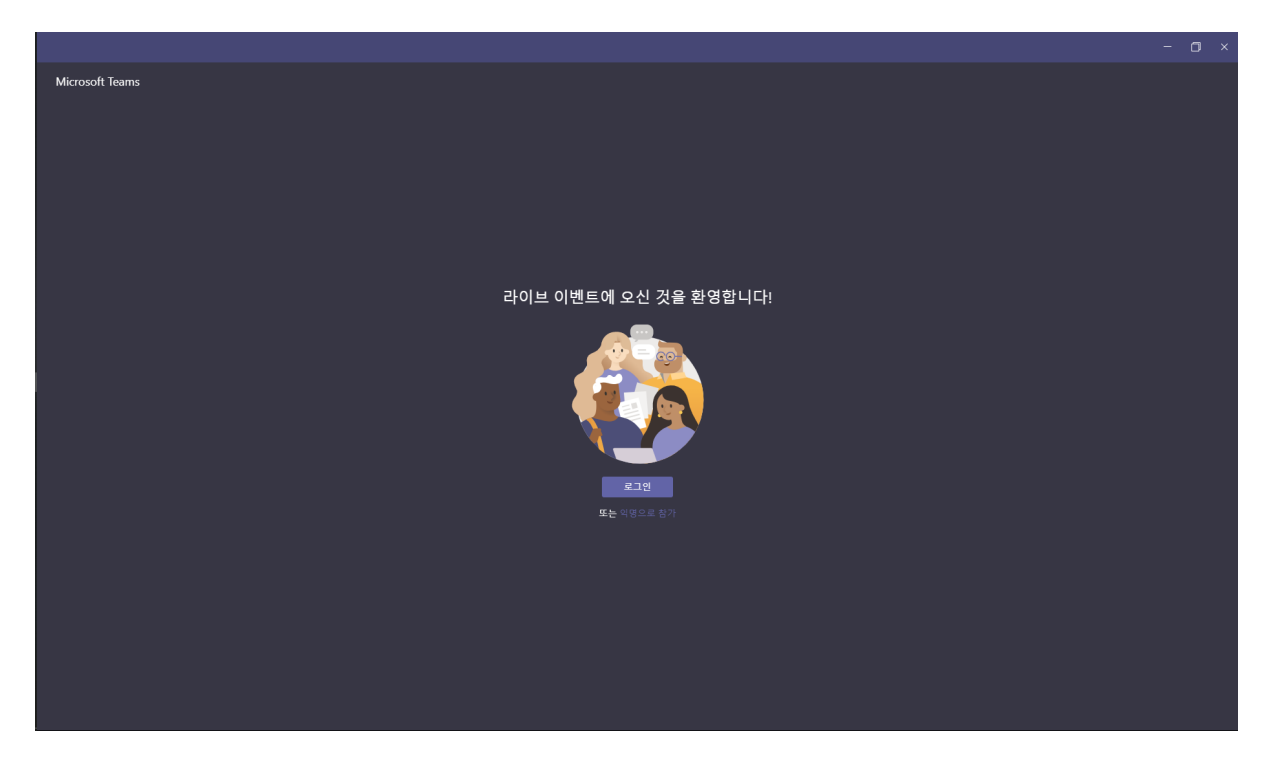

다음과 같이 화면이 뜨면 OHDSI 초대장을 받은 이메일 주소를 입력하세요 "로그인 계정은 Microsoft에 등록이 되어 있어야합니다."

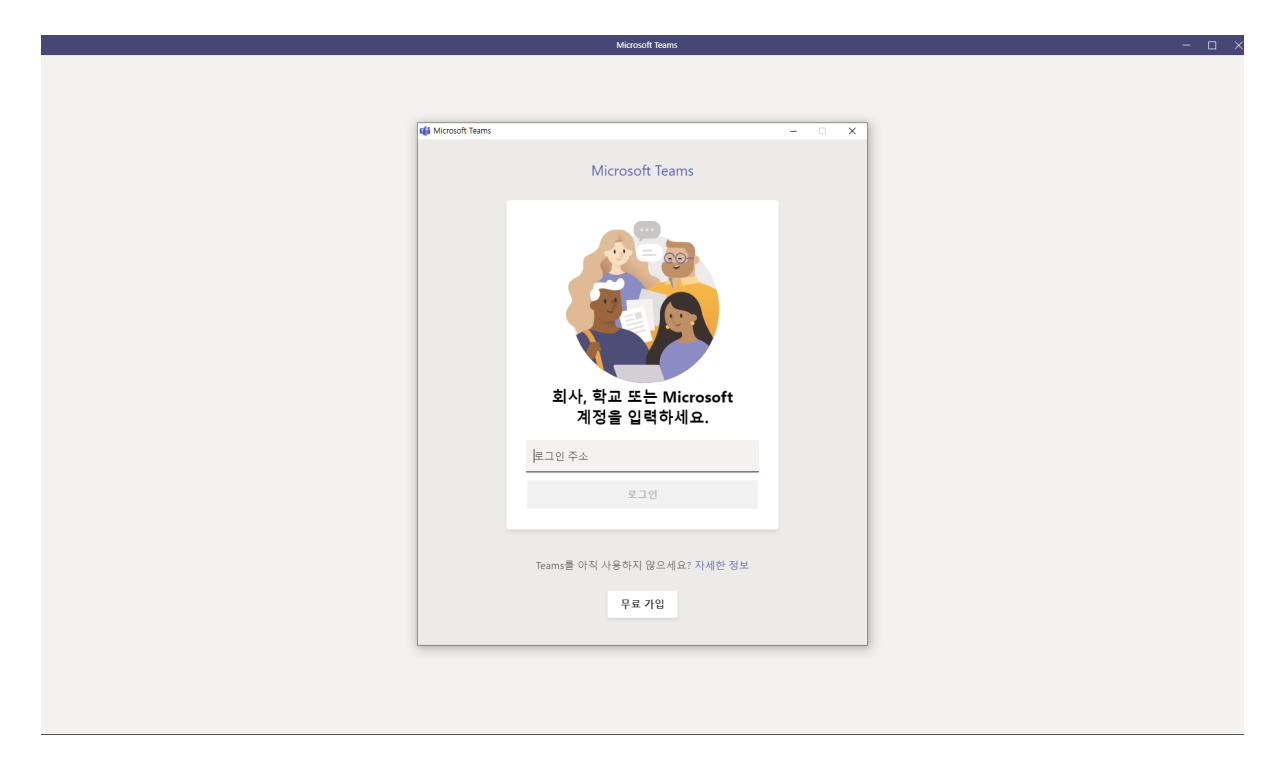

로그인을 완료하면 권한 검토 요청이 뜹니다. 수락을 눌러줍니다.

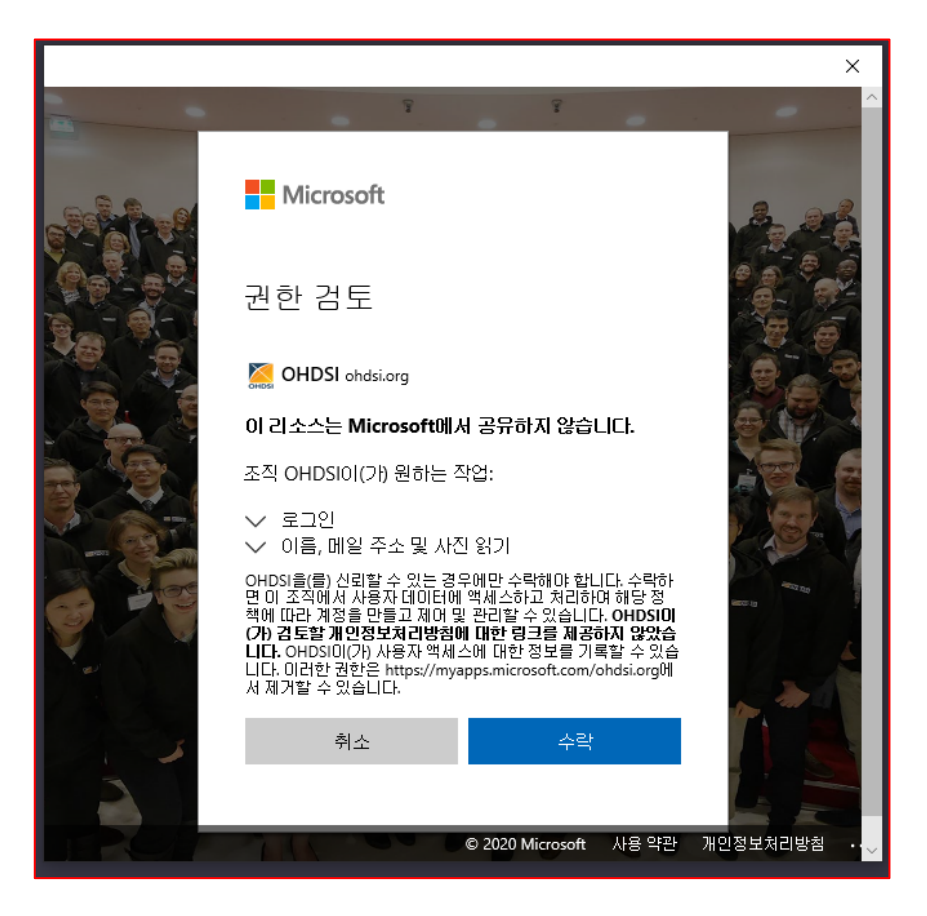

수락을 누르면 다음과 같이 진행 됩니다.

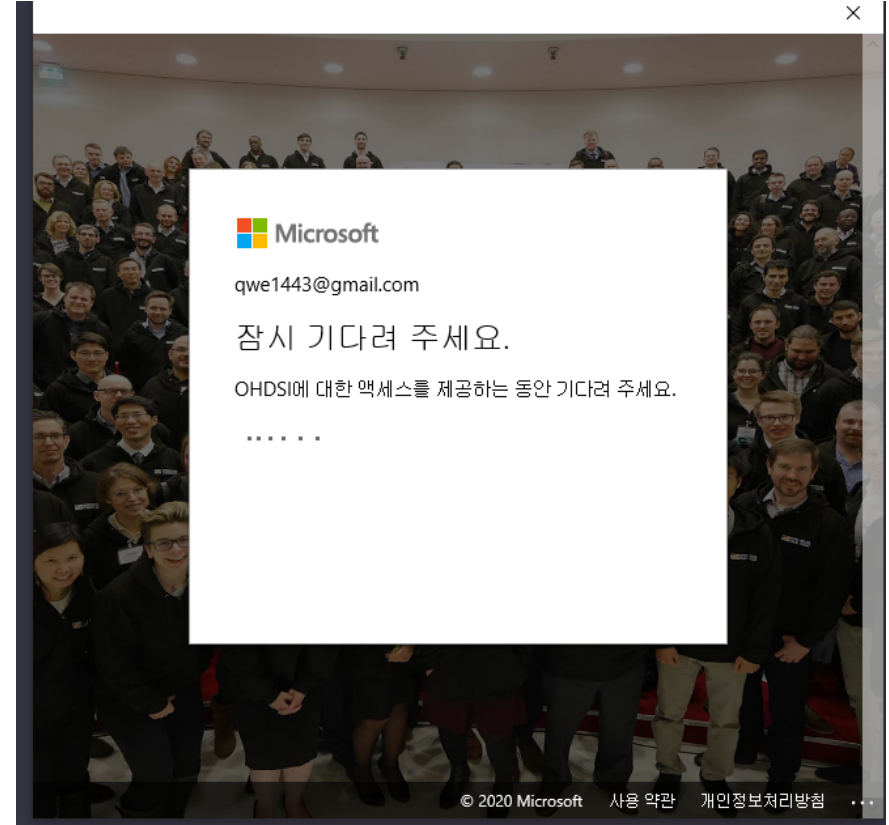

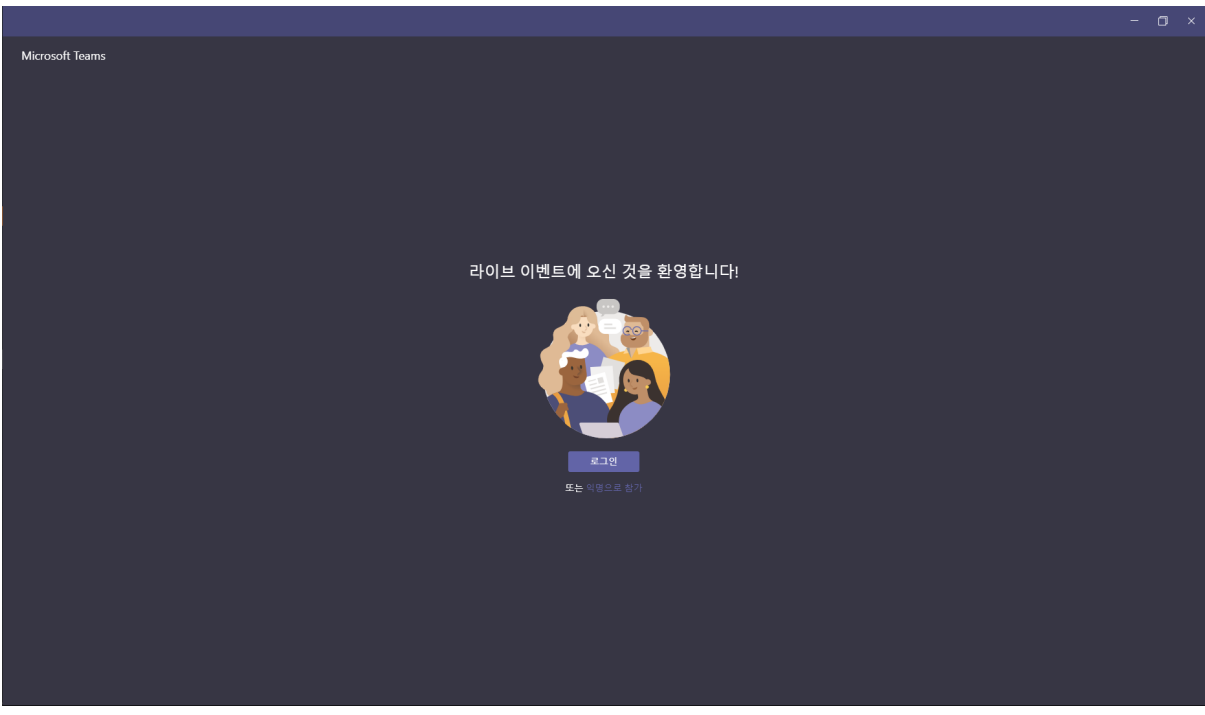

어플리케이션에 계정등록 및 Teams 이용을 위해 로그인을 한번 더 진행해야 합니다. 로그인이 완료되면 OHDSI 채널에 연결이 진행 됩니다.

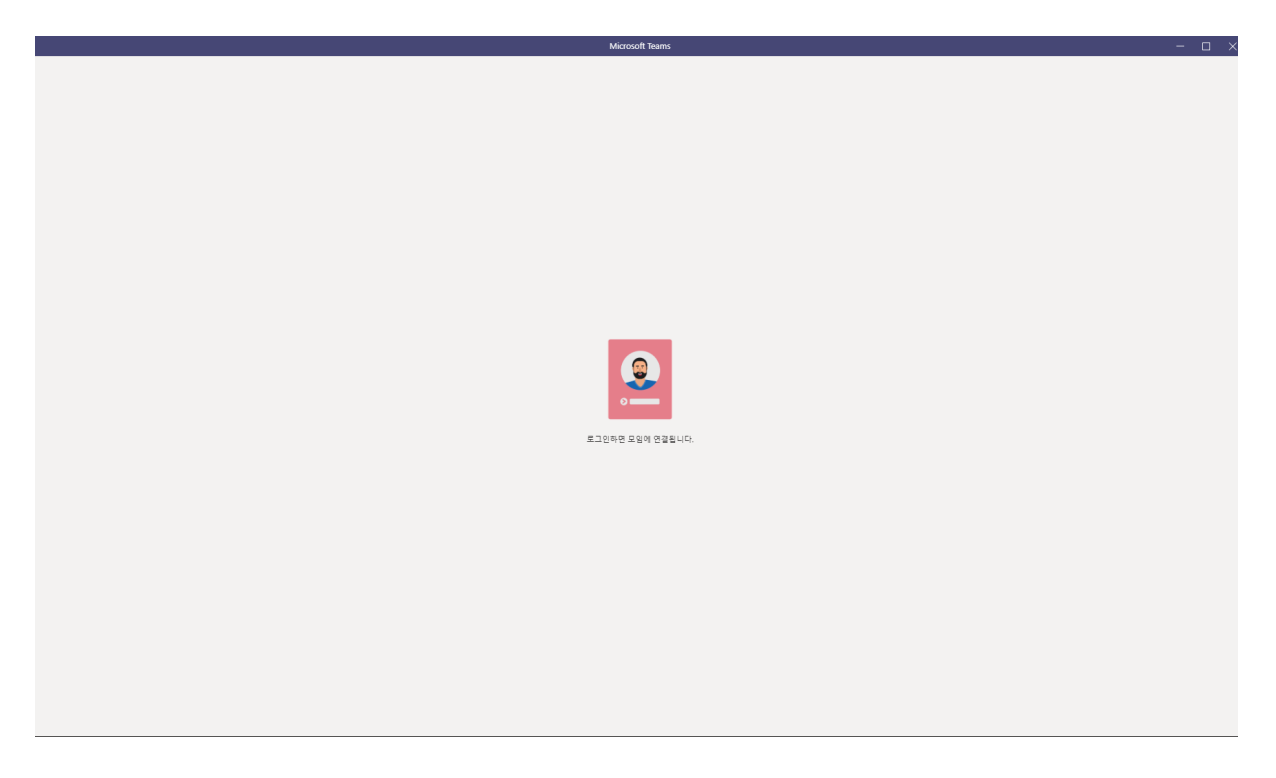

로그인이 완료되면 다음과 같은 화면을 확인 하실 수 있습니다.

진행이 완료되면 다음과 같이 채널에 입장한 것을 확인 할 수 있습니다.

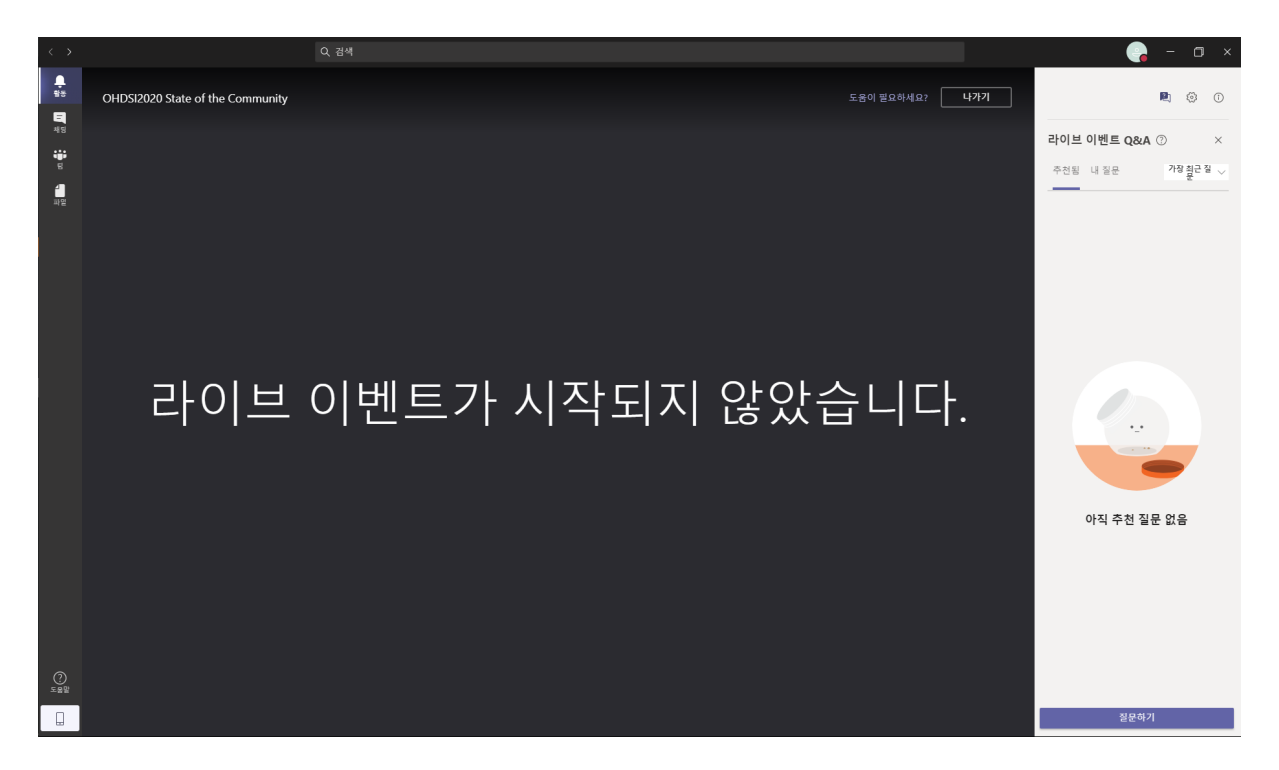

왼쪽 탭의 메뉴설명

- 1. 활동: 채널에서 나와 관련하여 발생한 게시물과 파일 내용들을 확인
- 2. 채팅: OHDSI 참여자들과 개인 채팅을 진행 가능
- 3. 팀: OHDSI 에서 진행하는 Symposium, Tutorial 에 참여할 수 있음
- 4. 파일: 공유가 완료된 파일 내용을 확인 할 수 있습니다.

## 2. OHDSI Symposium 및 Tutorial 참여방법

메뉴에 있는 팀을 눌러주세요. 다음 그림과 같이 내가 참여 가능한 채널의 리스트가 보입니다. 아래의 경우 OHDSI Symposium 채널과 OHDSI Tutorial Data Quality 가 있습니다.

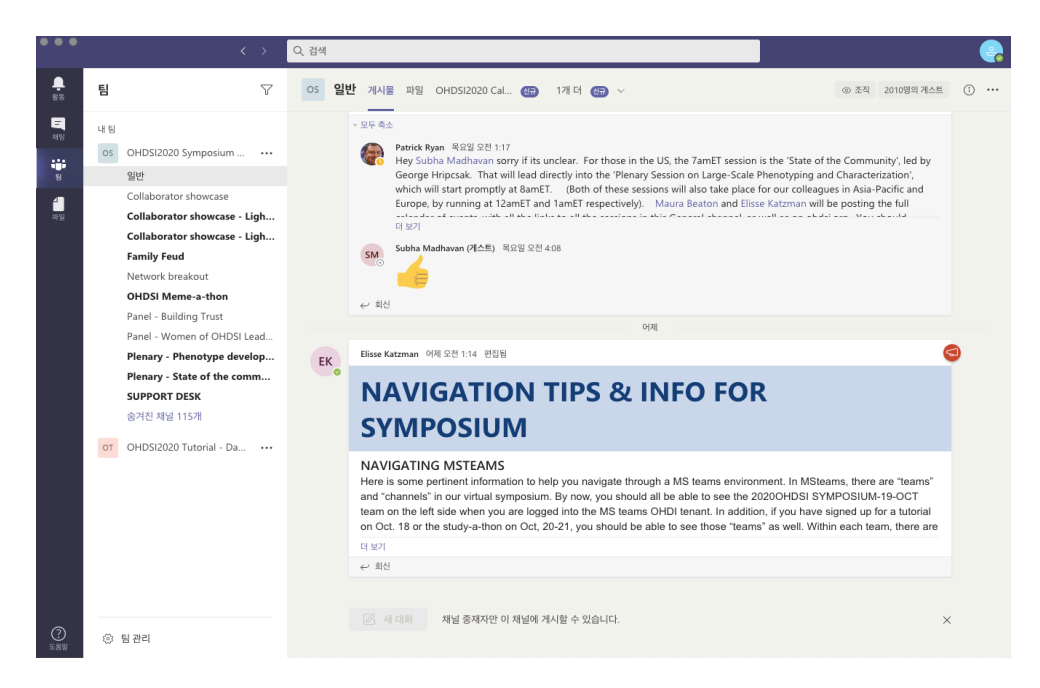

채널은 다음과 같은 소분류가 존재합니다.

### **OHDSI Symposium**

- 일반 채널:OHDSI Symposium을 이용하는 방법 및 진행되는 이벤트를 공유되는 게시물을 통해 확인 할 수 있어
- 이벤트 별 관련 채널:OHDSI 심포지엄에서 진행되는 이벤트에 해당하는 채널로 이동하면 카테고리에 해당되는 게시글 및 미팅에 참석할수 있음.

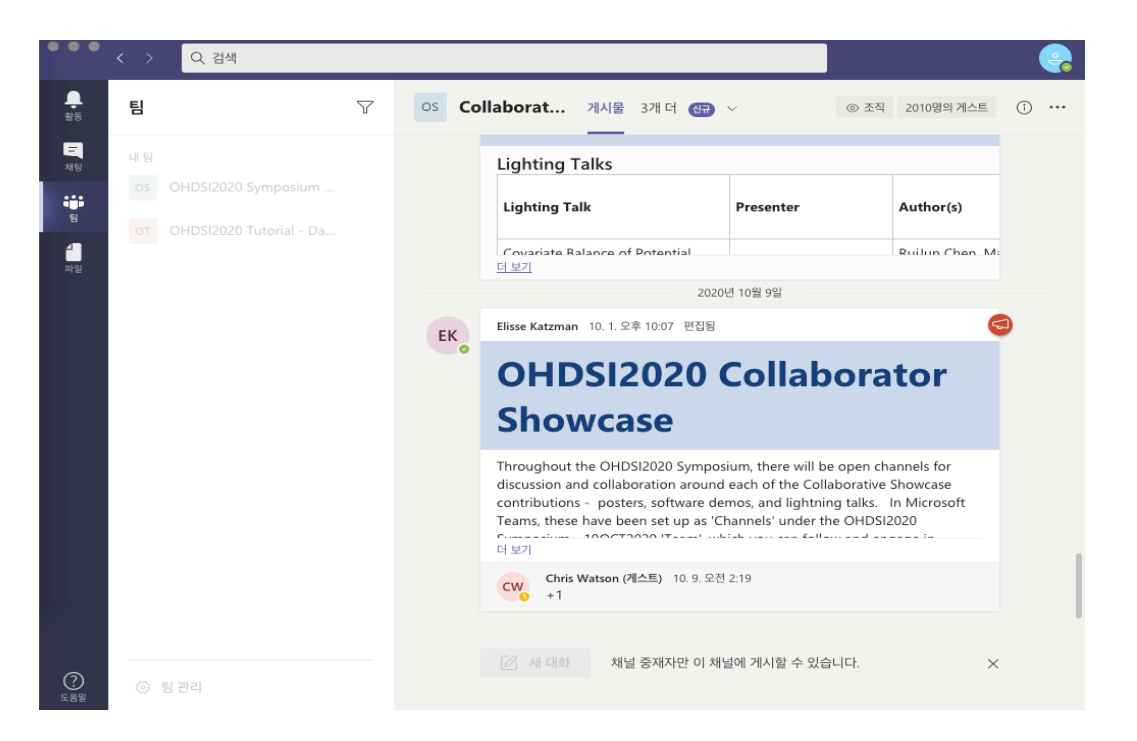

팀 내 전체 채널을 확인 하실 경우 숨겨친 채널을 누르게 되면 팀 내 개설되어 있는 전체 채널 리스트를 확인 할 수 있습니다.

➔ 검색을 통해 채널을 찾을 수 있습니다.

|       |                                      |   | Q 검색                             |
|-------|--------------------------------------|---|----------------------------------|
| 팀     | 2                                    | 7 | OHDSI2020 Symposium - 19-OC      |
|       |                                      |   | Network breakout - APAC OHDS     |
| ⊸ 내 팀 |                                      |   | Network breakout - COVID-19      |
| - OS  | OHDSI2020 Symposium - 19-O ••        |   | Network breakout - EHDEN         |
|       | 일반                                   |   | Network breakout - ETL (Extract, |
|       | Collaborator showcase                |   | Network breakout - N3C           |
|       | Collaborator showcase - Lightning Da |   | Network breakout - NLP Natural   |
|       | Collaborator showcase - Lightning .  |   | Network breakout - OMOP CDM      |
|       | Family Feud                          |   | Network breakout - Open sourc    |
|       | Network breakout                     |   | Network breakout - Patient-leve  |
|       | OHDSI Meme-a-thon                    |   | Network breakout - Phenotype     |
|       | Panel - Building Trust               |   | Network breakout - Population-I  |
|       | Panel - Women of OHDSI Leadership    |   | Network breakout - Regulatory    |
|       | Plenary - Phenotype development,.    |   | Network breakout - Women of      |
|       | Plenary - State of the community     |   | Plenary - Closing ceremony       |
|       | SUPPORT DESK                         |   | Showcase - Aize Cao              |
|       | 숨겨진 채널 115개                          | > | Showcase - Alexandros Rekkas     |
| • от  | OHDSI2020 Tutorial - Data qual ••    |   | Showcase - Amelia Averitt        |
|       |                                      |   | Showcase - Amy Goodwin           |
|       |                                      |   | Showcase - Anastasiva Nestsiaro  |
|       |                                      |   | Showcase - Anjek Markus          |
|       |                                      |   | Showcase - Anna Ostronolets      |
|       |                                      |   | Showcase - Antoine Lamer         |
|       |                                      |   | Showcase - Ashley Baturo         |
|       |                                      |   | Showcase - Asiney bacuyo         |
| ŝ     | 팀 관리                                 |   | Showcase - Asien Golozar         |

# 채널 내 메뉴 설명

# 게시물

→ 채널 내 공유되고 있는 게시물을 확인 할 수 있습니다.

| Collaborator showcase     | <mark>게시물</mark> 파일 OHDSI2020 0 | Cal 신규) 1개 더 신규 🗸          | ③ 조직 2010명의 게스트                        | () · |
|---------------------------|---------------------------------|----------------------------|----------------------------------------|------|
| Lightning                 | J Talks                         |                            |                                        |      |
| Lighting Talks            |                                 |                            |                                        |      |
| Lighting Talk             | Presenter                       | Author(s)                  | Presentation<br>Time (Eastern<br>Time) |      |
| Covariate Balance of Pote | untial                          | Builup Chen, Martiin L Sch | uemie Marc                             |      |

# 파일

→ 채널 내에서 공유된 파일들을 확인 할 수 있습니다.

| os Collaborator showcase 게시물 파일 아 | HDSI2020 Cal 센큐 Collaborator S 센큐 | ⊾ <sup>™</sup> Ö |
|-----------------------------------|-----------------------------------|------------------|
| + 새로 만들기 ∨ ↑ 업로드 ∨ ⊖ 동기화          | ∞ 링크 복사 🕁 다운로드 🕂 클라우드 저장소 추가 …    | ᆕ 모든 문서 ∨        |
| Poster session                    |                                   |                  |
| 이름 ~                              | 수정한 사람 🗸                          |                  |
| Collab-Showcase-Instructions.mp4  | Craig Sachson                     |                  |
| Collab-Showcase-URLs.xlsx         | Sathappan Selva M                 |                  |
|                                   |                                   |                  |

#### OHDSI2020 Calendar of Events

→ OHDS 2020 에서 진행되는 일정과 관련된 미팅의 링크를 호가인 할 수 있습니다.

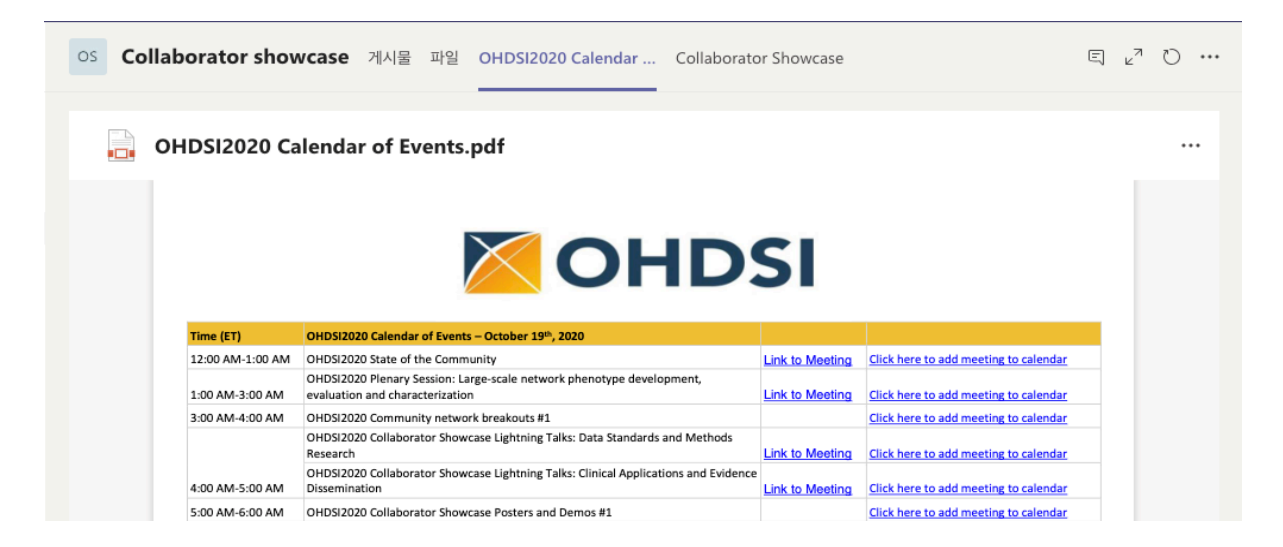

Collaborator showcase

→ Collaborator showcase 에 대한 내용들을 확인 할 수 있습니다.

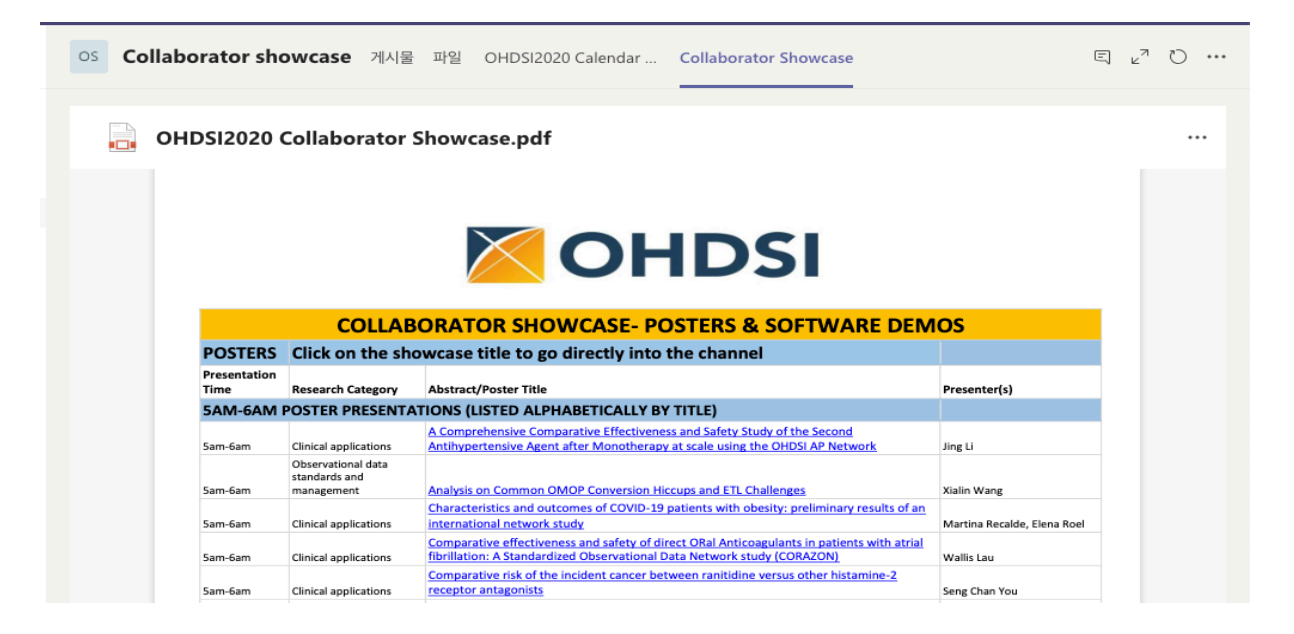

## **Tutorial team**

DQ Tutorial 팀명은 "OHDSI2020 Tutorial – Data Quality Tuorial"입니다. → 튜토리얼팀 내 채널은 다음과 같이 구성되어 있습니다.  $\nabla$ 팀 내 팀 OS OHDSI2020 Symposium - 19-... ··· OT OHDSI2020 Tutorial - Data qual... ••• 일반 Jeopardy Team 1 Jeopardy Team 10 Jeopardy Team 2 Jeopardy Team 3 Jeopardy Team 4 Jeopardy Team 5 Jeopardy Team 6

## 채널 설명

일반채널 : Data Quality Tutorial 에서 진행되는 일정에 대한 게시물이 공지

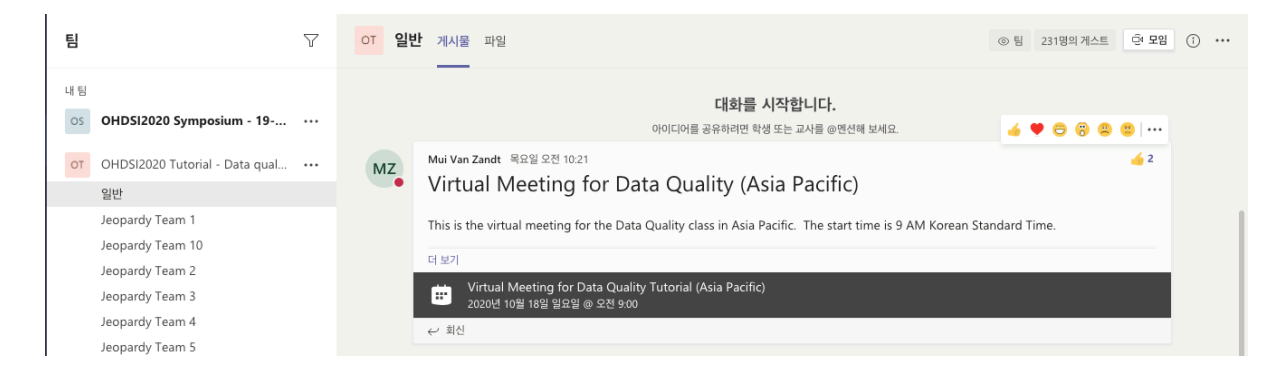

Jeopardy Team 7 Jeopardy Team 8 Jeopardy Team 9

Jepardy Team: Class 3 에서 진행되는 Jeopardy game 이 진행되는 채널

| 팀         | $\nabla$                                               | ot Jeo | ppardy Team 1 개시물 파일                                                                                                    | ◎ 팀 | 231명의 게스트 | ⊕ 모임 | í) ···· |
|-----------|--------------------------------------------------------|--------|----------------------------------------------------------------------------------------------------|-----|-----------|------|---------|
| 내 팀<br>OS | OHDSI2020 Symposium - 19 ···                           | ۹<br>۲ | Patrick Ryan 님이 이 채널이 채널 목록에 자동으로 표시되도록 실정했습니다.<br>Patrick Ryan 님이 채널 이름을 Breakout Team 1에서 Jeopardy Team 1(으)로 변경했습니다.<br>2020년 10월 15일 |     | • • • •   |      |         |
| OT        | OHDSI2020 Tutorial - Data qual ····<br>일반              | MZ     | Mui Van Zandt 목요일 오전 10.35<br>Jeopardy Session 1 (APAC)                                                                                  |     |           |      |         |
|           | Jeopardy Team 1<br>Jeopardy Team 10<br>Jeopardy Team 2 |        |                                                                                                    |     |           |      |         |

Tutorial 참여방법

→ 아시아에서 진행되는 튜토리얼은 "Asia Pacific " 혹은 "(APAC)"라는 글이 채널 내 게시물에 포함되어 있습니다.

일반채널

→ Class 1, Class 2, Class4 는 일반 채널에서 진행이 되며 참여할 미팅의 정보는 일반 게시판에 "Virtual Meeting for Data Quality (Asia Pacific)" 이라는 제목의 게시물을 확인 하시면 됩니다.

| 팀  |                                                                                                    | 7 | 이 일반 | 에서울 파일 (이 등 231명의 계스트                                                                                                    | <u> </u>   |
|----|----------------------------------------------------------------------------------------------------|---|------|----------------------------------------------------------------------------------------------------|------------|
| 내팀 |                                                                                                    |   |      |                                                                                                    |            |
| OS | OHDSI2020 Symposium - 19                                                                                                    |   |      |                                                                                                    |            |
| ОТ | OHDSI2020 Tutorial - Data qual                                                                                                    |   |      | 지하지 들었지                                                                                                    |            |
|    | 일반                                                                                                    |   |      | 아이디어를 공유하려면 학생 또는 교사를 @맨션해 보세요.                                                                                                    |            |
|    | Jeopardy Team 1<br>Jeopardy Team 10<br>Jeopardy Team 2<br>Jeopardy Team 3<br>Jeopardy Team 4<br>Jeopardy Team 5<br>Jeopardy Team 6<br>Jeopardy Team 7<br>Jeopardy Team 8<br>Jeopardy Team 9 |   | MZ.  | Mui Van Zandt 목요일 오전 1021<br>Virtual Meeting for Data Quality (Asia Pacific)<br>This is the virtual meeting for the Data Quality class in Asia Pacific. The start time is 9 AM Korean Standard Time.<br>대 보기<br>Virtual Meeting for Data Quality Tutorial (Asia Pacific)<br>2020년 10월 18월 일요일 @ 오친 900<br>C - 전신<br>이 메시지가 삭제되었습니다.<br>Mai Van Zandt 목요일 오전 1023<br>The meeting "Virtual Meeting for Data Quality (US)" is cancelled | <u></u>    |
| ٢  | 팀 관리                                                                                                    |   | MZ   | ર શેર્ય<br>Mui Van Zandt લગ્લ્ય ગ્રેટર્સ 1024<br>Virtual Meeting for Data Quality (US)                                                                                                    | <b>▲</b> 2 |

## 미팅의 정보는 다음과 같습니다.

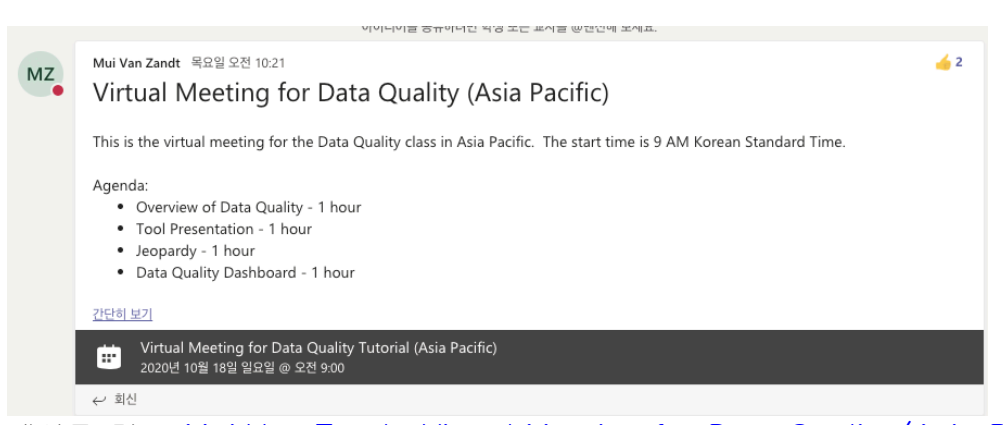

게시물 링크: <u>Mui Van Zandt: Virtual Meeting for Data Quality (Asia Pacific) This is</u> the virtua…

10 월 18 일 Class 1 시작되는 8 시 45 분에 모임이 개설됩니다. 해당 게시물에 모임을 참여할 수 있는 정보가 생성되며 이를 통해 접속하시면 됩니다. 혹은 게시물을 통해 미팅에 접근이 어려우신 경우 상단 오른쪽 메뉴에 모임이라는 버튼을 클릭하시면 다음과 같이 미팅에 참여 가능합니다.

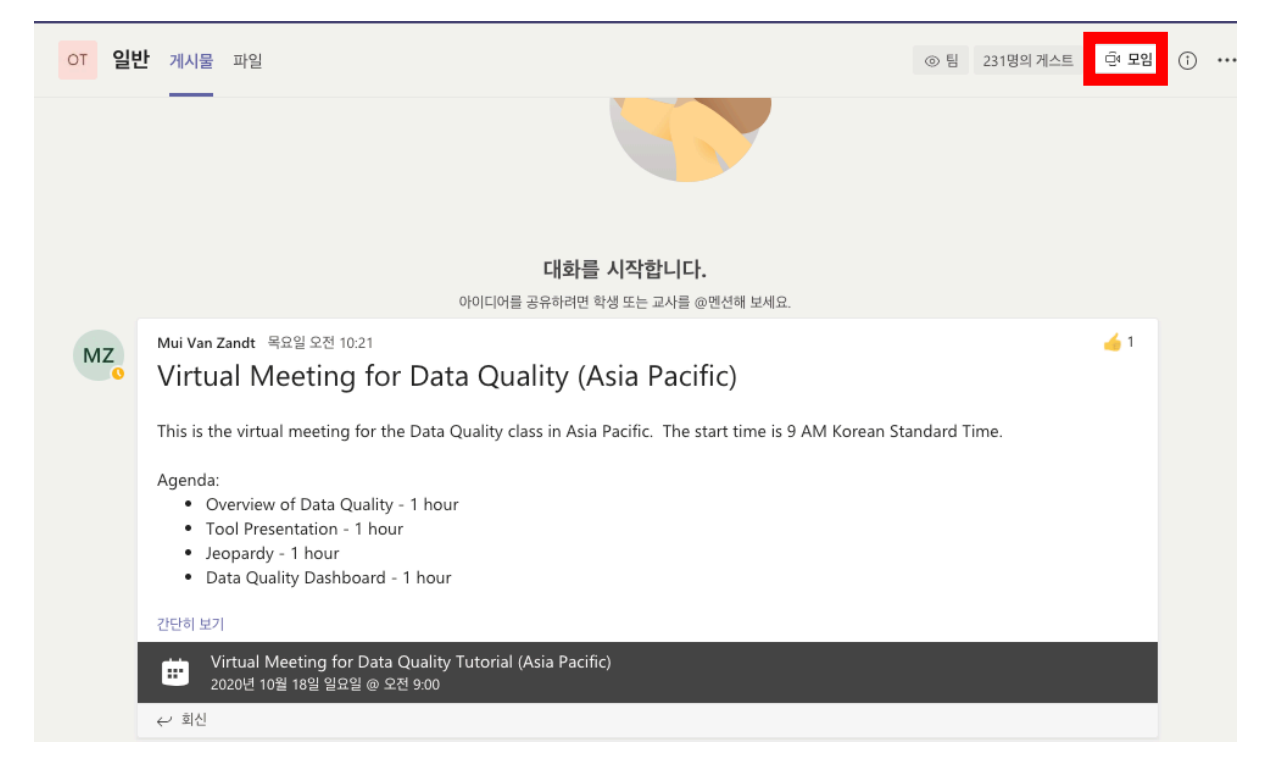

지금 참가를 누르시면 진행되고 있는 튜토리얼 class 에 접근 하실 수 있습니다.

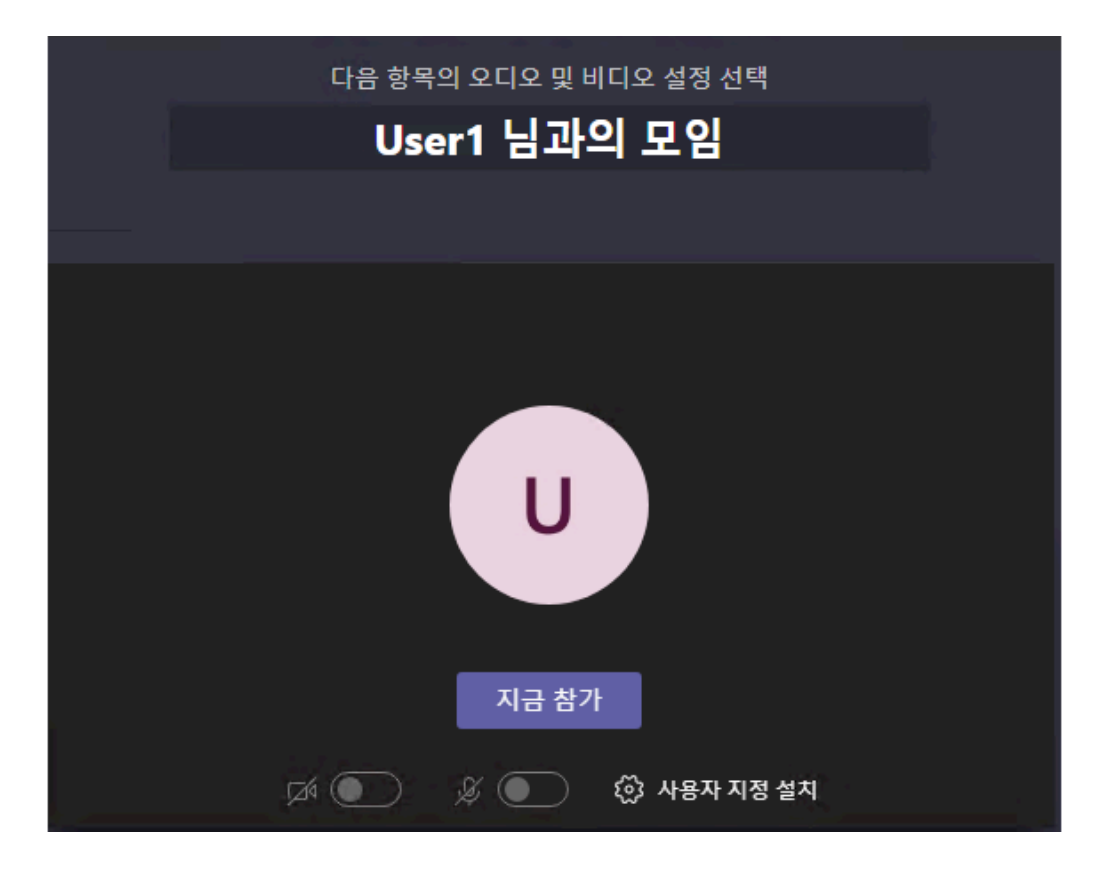

Jeopardy game 역시 Jeopardy 채널로 접근하여 위 방법으로 미팅에 참여하시면 됩니다.

## 모임 내 메뉴 설명

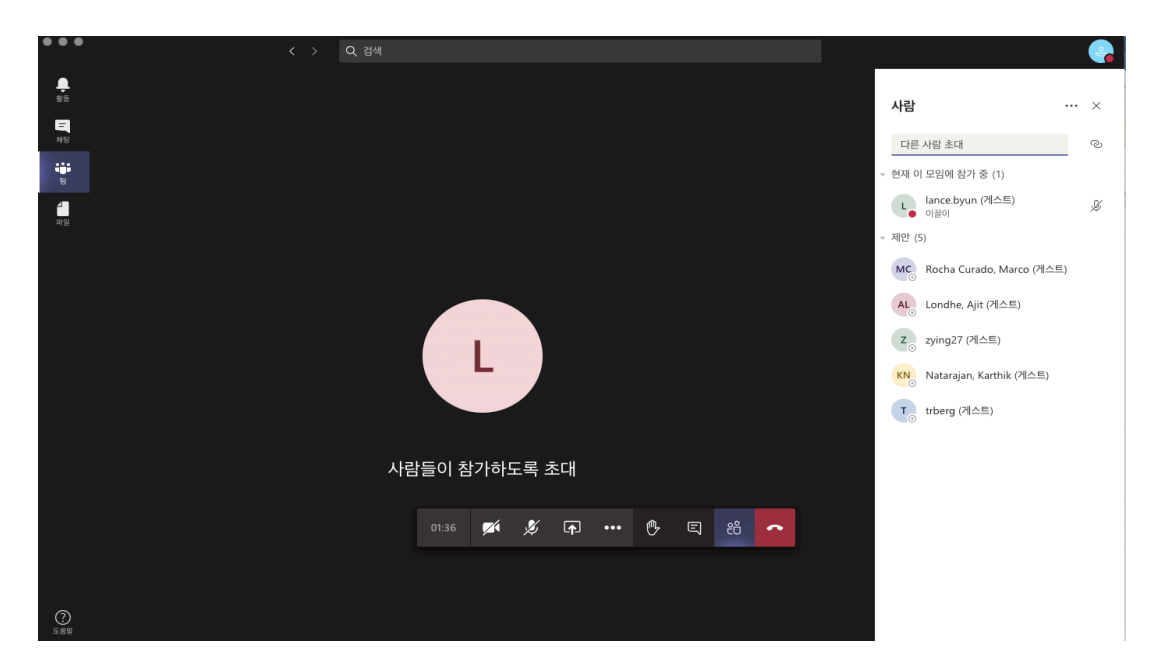

모임에 들어오게 되면 다음과 같이 Teams 화면이 바뀌게 됩니다.

사용자 메뉴는 아래 그림과 같이 구성이 되어 있으며 사용자 메뉴 왼쪽은 카메라와 마이크 설정이며 끄고 켜기가 가능합니다.

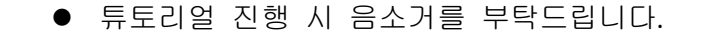

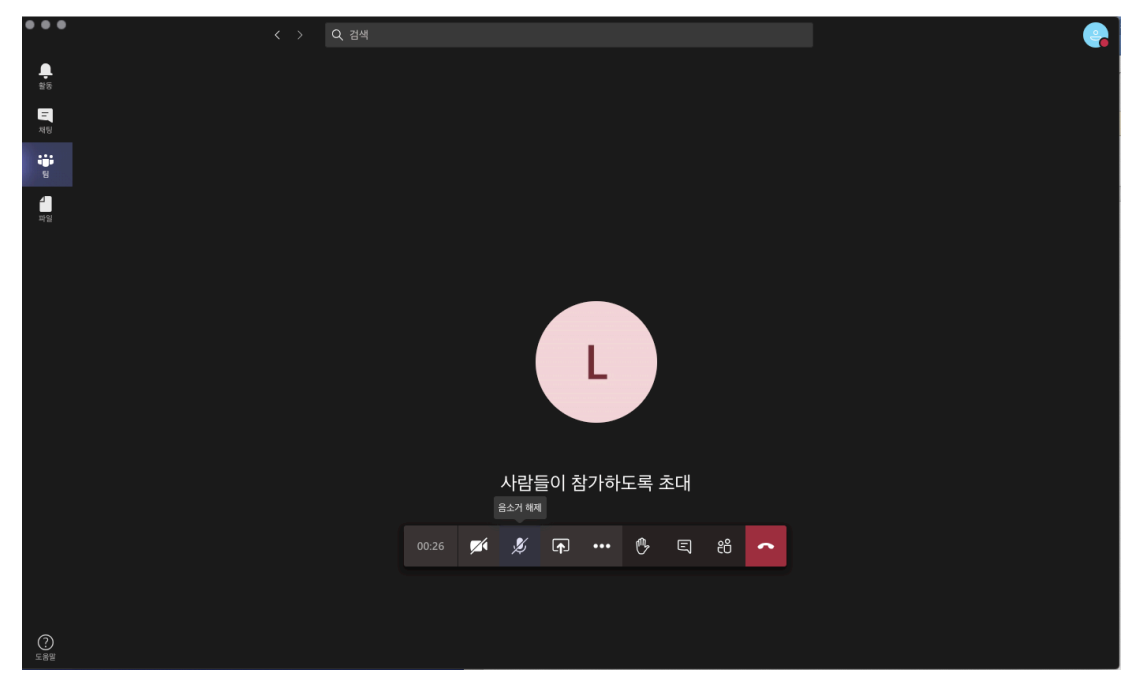

채팅을 이용하실 경우 손모양 아이콘 옆 말풍선 아이콘을 클릭하시면 다음과 같이 채팅 화면을 확인 하실 수 있습니다.

→ 공지사항 혹은 파일 공유 시 공지를 드리지만 혹시나 공지를 놓치신 분들을 위해 채팅으로 알려드리니 튜토리얼 진행 시 채팅창은 켜주시는 것을 추천 드립니다.

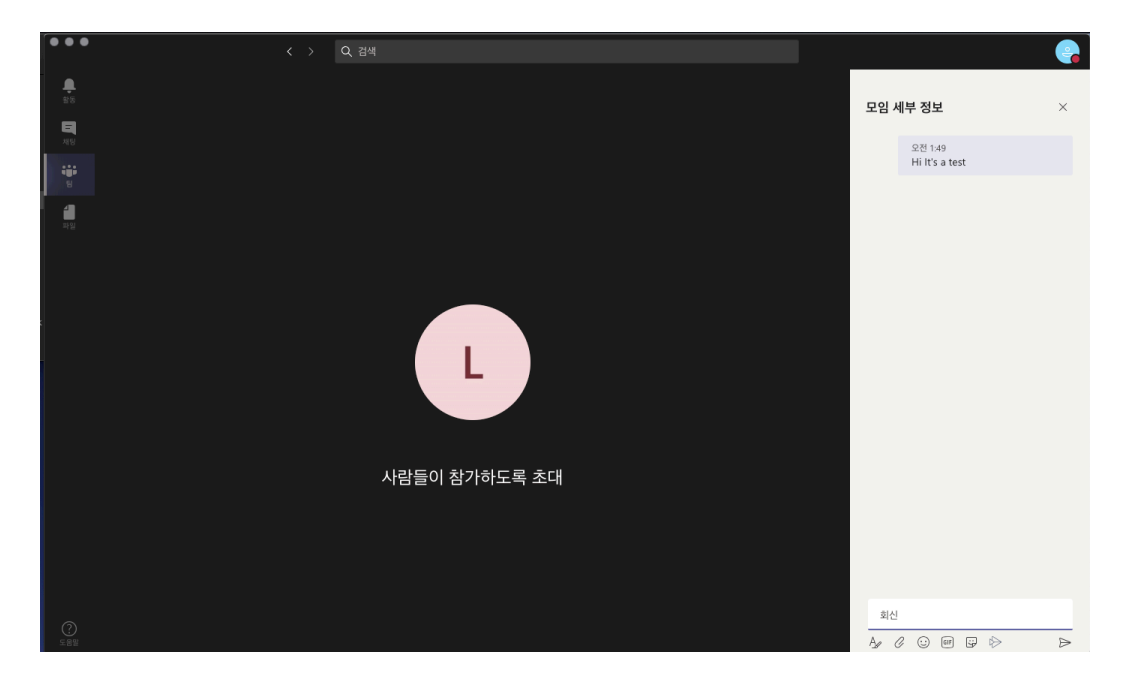

## 손을 들기, 손을 내리기

튜토리얼을 진행 시 질문과 논의 혹은 요청하실 사항이 있을 때 손을들기로 표시를 해주시면 아래 그림과 같이 요청사항이 있다는 것을 확인 할 수 있습니다.

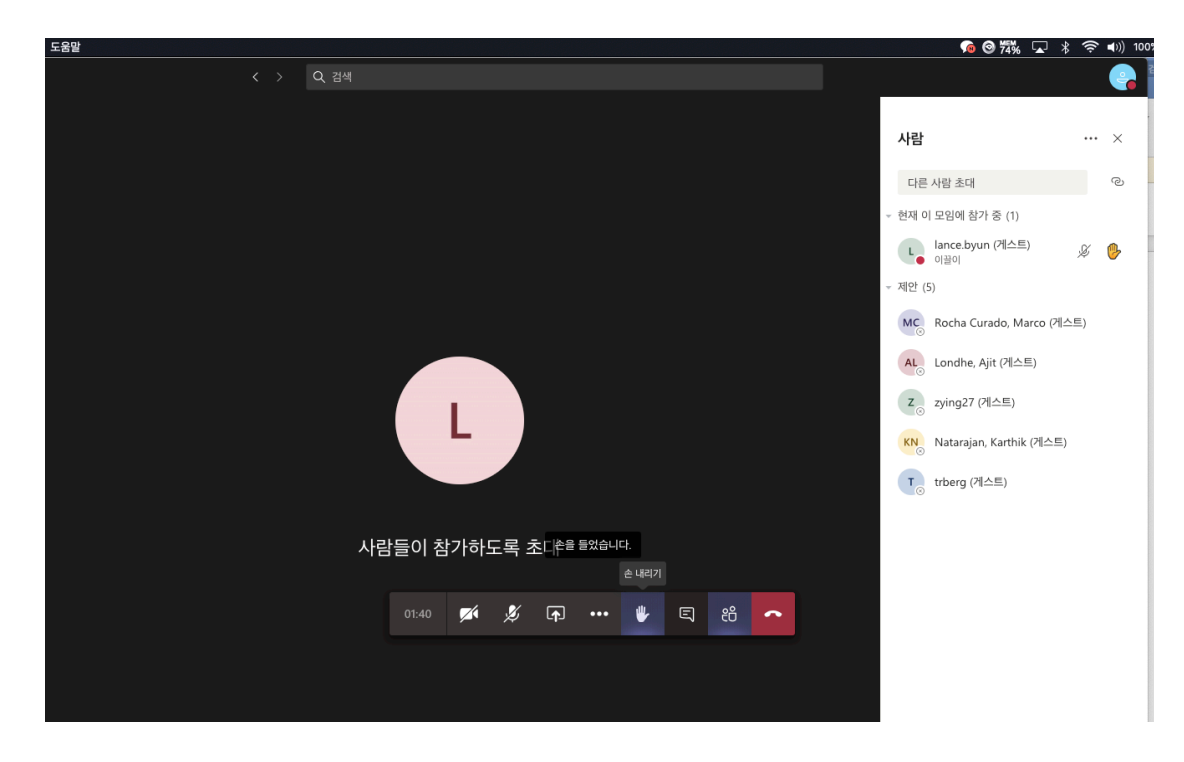

용건이 완료된 경우 손을 내리기를 눌러 주시기 바랍니다.

파일 공유

튜토리얼 진행 시 각 class 마다 필요한 자료들은 채널 내 상단 메뉴인 파일 탭에 파일을 업로드 하겠습니다. 자료는 해당 탭에서 확인 하신 후 다운로드 하시면 됩니다.

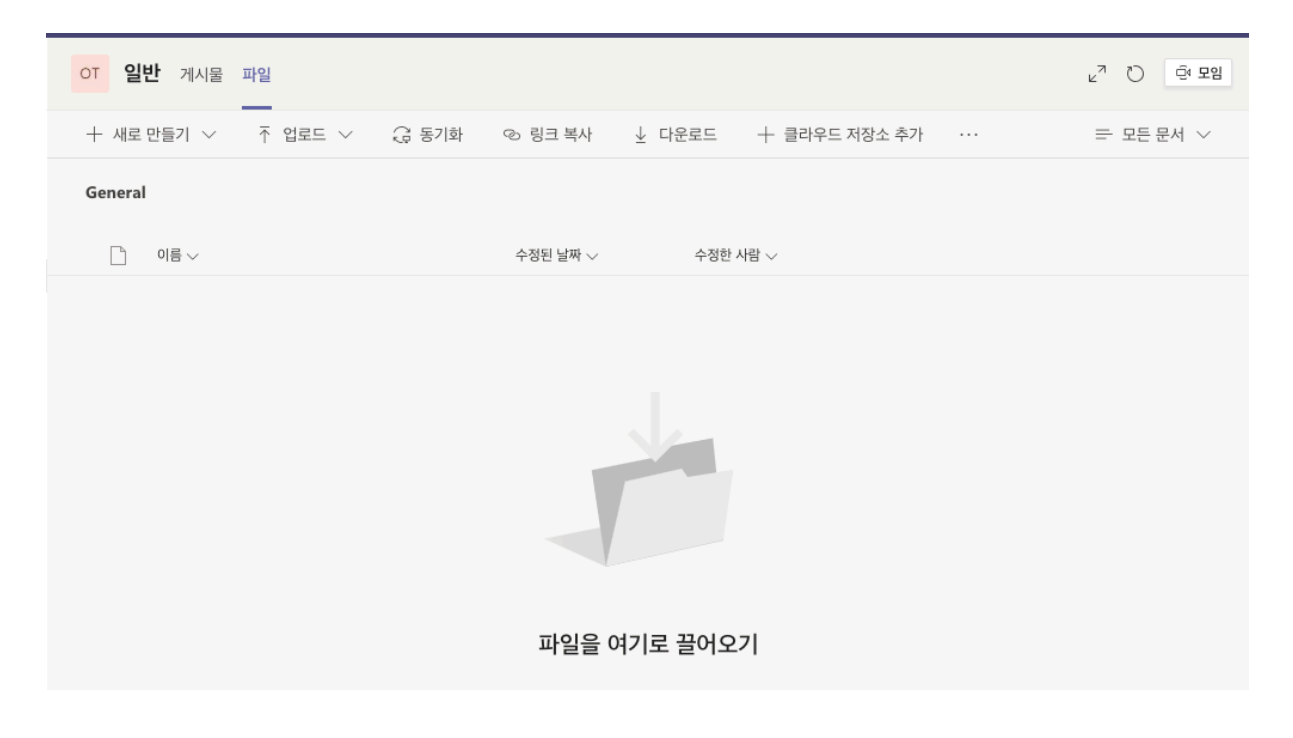